### SERVICIO AL CLIENTE

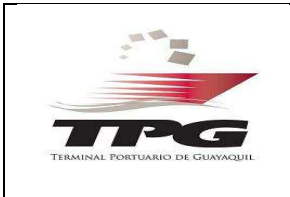

# GUIA PARA SOLICITUDES DE INGRESO AL ÁREA DE INSPECCIÓN

#### Objetivo:

Informar los pasos a seguir para realizar el registro de solicitudes de acceso al patio de inspecciones vía sistema DISV para contenedores que han sido bloqueados por inspección antinarcóticos.

1. Pantallas con que el usuario va a interactuar:

Pantalla inicial menú: Ingreso de Vehículos ----> Solicitud Acceso al Patio Inspecciones.

| Los campos con * son o | bligatorios |           |         |
|------------------------|-------------|-----------|---------|
| Información del Booki  | ng          |           |         |
| Booking:               |             | Consultar | Limpiar |

Una vez que el usuario ingresa el número de Booking el sistema retornará la información respectiva de cada una de las unidades (Contenedores) asociados y bloqueados por la PAN para inspección antinarcóticos.

**Importante:** En la columna del lado derecho (fecha inspección) indica la fecha en la cual se va a realizar la inspección y es la misma fecha que usa el sistema para generar el acceso al patio a las personas que se desee autorizar su ingreso.

|            | 30                                        | nonuu ue                              | Acceso                             | arrado                                      |                      |  |
|------------|-------------------------------------------|---------------------------------------|------------------------------------|---------------------------------------------|----------------------|--|
| Los campos | con * son obligatorios                    |                                       |                                    |                                             |                      |  |
| Informació | n del Booking                             |                                       |                                    |                                             |                      |  |
| Booking:   |                                           | 2780309987                            | 79                                 | Consultar                                   | Limpiar              |  |
|            |                                           |                                       |                                    | -940 D                                      |                      |  |
|            | Contenedores bloqueados                   |                                       |                                    |                                             |                      |  |
|            | Contenedor                                | Disv                                  | F                                  | cha Inspeccion                              |                      |  |
|            | TGHU9411735                               | 201579941                             | Sep 21 2015                        | 09:00:00:000AM                              |                      |  |
|            |                                           | Agregar Person                        | as para Acces                      | al patio                                    |                      |  |
|            | Para solicitar acce<br>en el sistema de o | so al patio la per<br>ontrol de acces | rsona debe de e<br>os y contar con | star previamente re<br>su respectiva foto y | gistrada<br>/ huella |  |
|            | Autoriza                                  | IT A (CI):                            |                                    | 6                                           |                      |  |

### SERVICIO AL CLIENTE

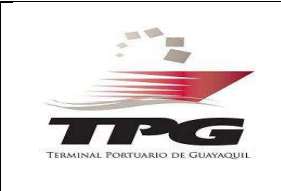

# GUIA PARA SOLICITUDES DE INGRESO AL ÁREA DE INSPECCIÓN

Para autorizar el acceso a las personas el usuario deberá de ingresar el numero de cédula y presionar el icono (+), el sistema solo permitirá registrar el acceso al patio hasta un máximo de 2 personas por cada contenedor.

|          | 1950<br>1. 100000 1000                    |                                                                                                    |                             |                   |        |  |  |
|----------|-------------------------------------------|----------------------------------------------------------------------------------------------------|-----------------------------|-------------------|--------|--|--|
| formació | on del Booking                            |                                                                                                    |                             |                   |        |  |  |
| Booking: |                                           | 27803099879                                                                                                    |                             | Consultar         | Limpia |  |  |
|          | ř.                                        | Contene                                                                                                    | dores bloqueado             | )\$               | 2      |  |  |
|          | Contenedor                                | Disv                                                                                                    | Fecha Inspeccion            |                   |        |  |  |
|          | TGHU9411735                               | 201579941                                                                                                    | Sep 21 2015 09:00:00:000AM  |                   |        |  |  |
|          | 1                                         | Agregar Personas para Acceso al patio                                                                                                    |                             |                   |        |  |  |
|          | Para solicitar acce<br>en el sistema de c | Para solicitar acceso al patio la persona debe de estar previamente registrada<br>en el sistema de control de accesos y contar con su respectiva foto y huella |                             |                   |        |  |  |
|          | Autorizar A (CI):                         |                                                                                                    |                             | G                 |        |  |  |
|          |                                           | Persor                                                                                                    | nas Autorizadas             |                   |        |  |  |
|          | CI                                        |                                                                                                    | Nombres                     |                   |        |  |  |
|          | 0924194970                                | RI                                                                                                    | RICKY DANNY RAMOS ZAMBRANO  |                   |        |  |  |
|          | 0917937237                                | J                                                                                                    | JAIME DAVID IZURIETA ROSERO |                   |        |  |  |
|          | Seleccion                                 | e el área : TPO                                                                                                    | G1- Area de An              | tinarcoticos 🔻    |        |  |  |
|          |                                           | tas o materiale                                                                                                    | e que ingress na            | ara la inspección | 8      |  |  |

El usuario deberá de ingresar una descripción de las herramientas o materiales que va a ingresar en el campo (Herramientas o materiales que ingresa para la inspección).

Finalmente para grabar la transacción, deberá de dar click en el botón guardar, una vez que se registre la transacción de manera exitosa el sistema cargará un documento en formato PDF, enviará una notificación vía correo electrónico indicando la transacción realizada con el documento adjunto y autorizará los respectivos accesos al patio para las personas registradas para el día de la inspección.